### 🕹 Základní vlastnosti

- Bezdrátový wifi termostat
- 2xAA baterie nebo DC5V 1A napájení
- 7denní program
- Montáž na zeď nebo stojánek
- RF frekvence: 868Mhz
- Bezdrátová vzdálenost: až 120m v otevřeném prostoru
- CE, ROHS, RED
- Rozměr: Displej 125\*98\*23.5mm Receiver: 90\*90\*26mm

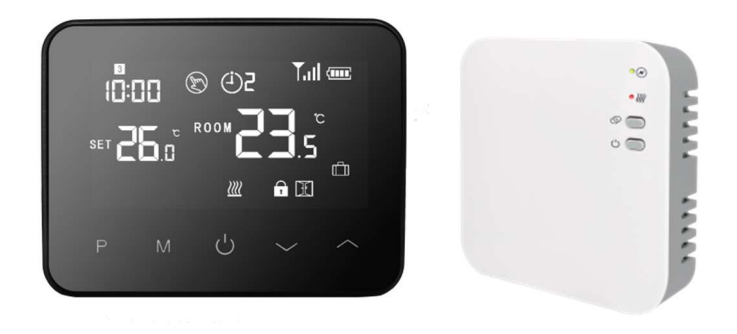

| Zdroj napájení        | 2*AA články/ DC5V 1A | Podsvícení    | Bílé                |
|-----------------------|----------------------|---------------|---------------------|
| Max. proud            | Max 10A              | Senzor        | NTC 10K - volitelně |
| Rozsah nastavení tepl | oty 5~35°C           | Přesnost      | ± 1°C (krok 0,5°C)  |
| Okolní teplota        | 0~50°C               | Třída ochrany | IP20                |
| Relativní vlhkost     | do 85%               | Materiál      | ABC+PC              |

## 🕹 Technická data

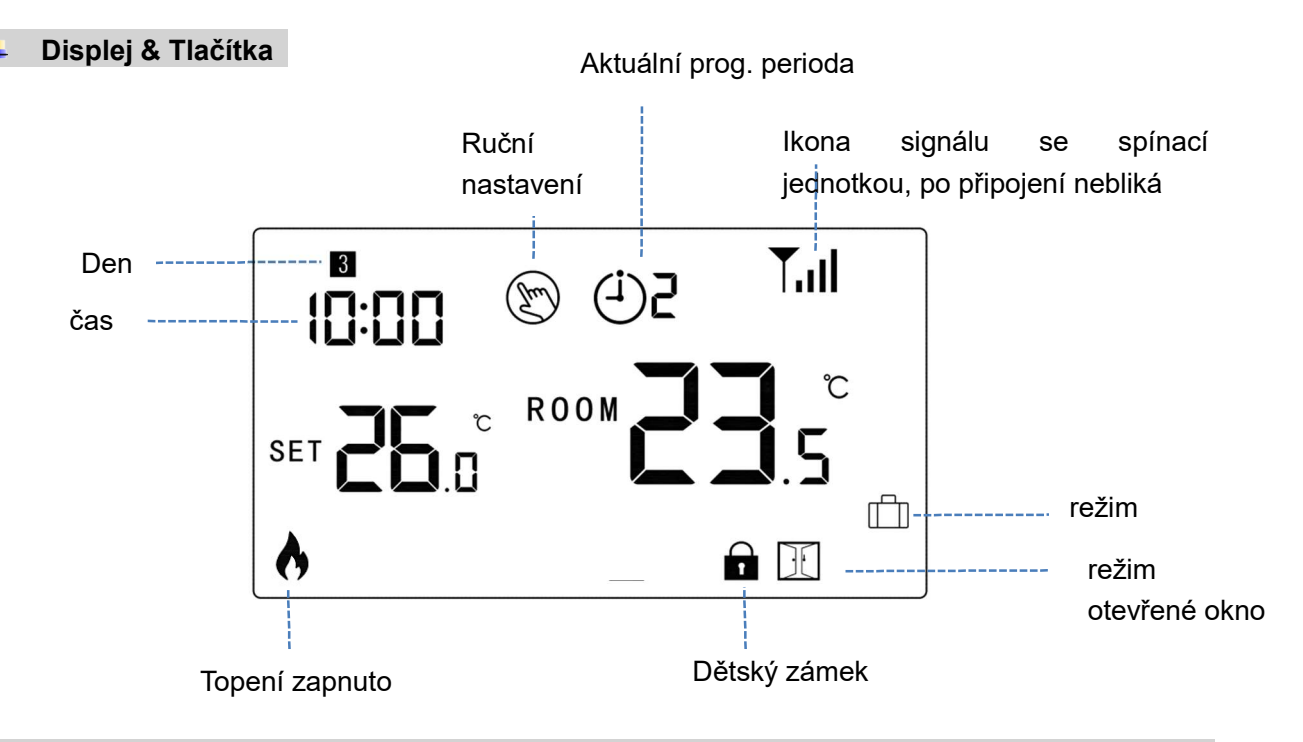

# Čas & Přednastavená teplota režimu (není nutné nastavovat, při spárování s wifi se čas aktualizuje z internetu)

Stiskněte a držte tlačítko M na 3s, nastavte čas a přednastavenou teplotu každého režimu pomocí tlačítek 🔷

a 💙 , každým stiskem M tlačítka se posunete na další položky nastavení.

## Bezdrátový Wifi termostat WBW2black

| Menu | Popis                   | Menu | Popis                                 |
|------|-------------------------|------|---------------------------------------|
| 01   | Nastavení času - minuty | 03   | Nastavení času - den                  |
| 02   | Nastavení času - hodiny | 04   | Přednastavená teplota v nepřítomnosti |

### Dětský zámek

Při zapnuté dětské pojistce (viz. menu 11 nastavení parametrů.) se tlačítka zablokují, jakmile zhasne podsvícení.

Stiskněte 🔷 a 💙 tlačítka současně na 5s pro odemknutí zámku

#### Výběr režimu

Stiskněte M tlačítko pro výběr PRG režimu/MAN režimu/Režimu mimo domov

### 7denní programové nastavení (nastavení je nejsnazší přímo z mobilního telefonu) Stiskněte a držte tlačítko P na 3s pro vstup do nastavení

Nastavte program (Den - Počáteční čas periody - Teplota) stisknutím tlačítka **a**, stisknutím tlačítka **P** přejdete na nastavení další položky.

#### Původní nastavení:

| Perioda         | 1    |              | 2    |              | ;     | 3            | 4     |             |
|-----------------|------|--------------|------|--------------|-------|--------------|-------|-------------|
|                 | Čas  | Teplota      | Čas  | Teplota      | Čas   | Teplota      | Čas   | Teplota     |
| 12345(Pon.~Pá.) | 7:00 | <b>22</b> ℃  | 8:30 | <b>19</b> ℃  | 17:00 | <b>22</b> ℃  | 22:00 | <b>19</b> ℃ |
| 6(So.)          | 8:00 | <b>22</b> ℃  | 8:30 | <b>22</b> ℃  | 17:00 | <b>22</b> ℃  | 22:00 | <b>19</b> ℃ |
| 7(Ne.)          | 8:00 | <b>22</b> °C | 8:30 | <b>22</b> °C | 17:00 | <b>22</b> °C | 22:00 | <b>19</b> ℃ |

### Párování

Led1 – indikátor topení Led2 – indikátor napájení Pairing button = tlačítko spárování On/off button = On/off tlačítko

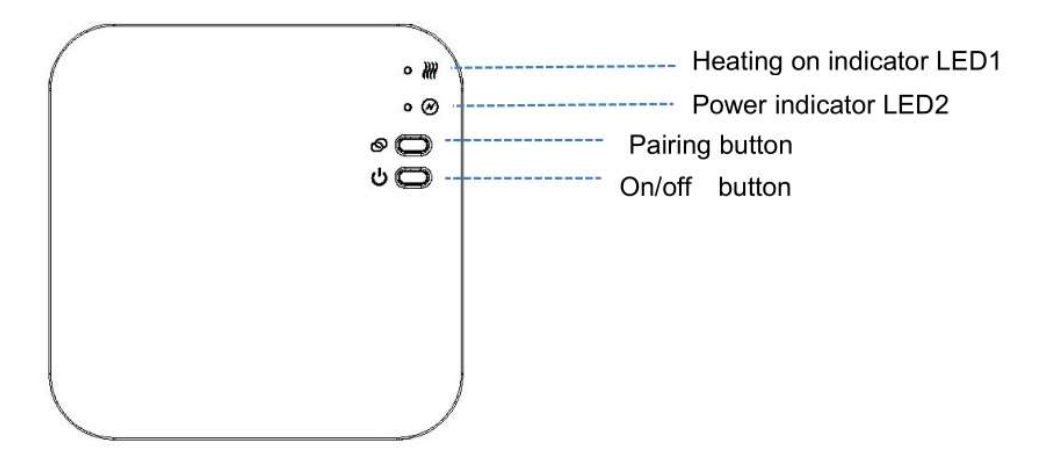

### I. Spárování Displeje s Receiverem (zpravidla je spárováno z výroby a není nutné párovat)

1) Dlouze stiskněte tlačítko **Pairing** na přijímači, dokud LED 1 nezačne rychle blikat.

2) Vypněte displej a dlouze stiskněte tlačítko M dokud se neobjeví kód na obrazovce, poté stiskněte tlačítko

3) Chvili vyčkejte. LED 1 přestane blikat. Párování proběhlo úspěšně.

# II. Připojení k Wifi, spárování s aplikací (zapněte Bluetooth na mobilním telefonu)

Stáhněte si App "Smart Life" z Google play nebo App Store. Zaregistrujte se v aplikaci podle instrukcí na telefonu

### K připojení k Wifi můžete využít zapnuté Bluetooth (doporučujeme)

- 1) Zapněte Bluetooth na telefonu
- 2) Stiskněte tlačítko "+" v pravém horním rohu aplikace Smart Life
- 3) Dlouze stiskněte tlačítko párování na receiveru, dokud červená LED 1 na receiveru nebliká rychle
- \*Aplikace vyhledá blízká Bluetooth zařízení, stiskněte tlačítko přidat v aplikaci podle obrázku níže ("Add")

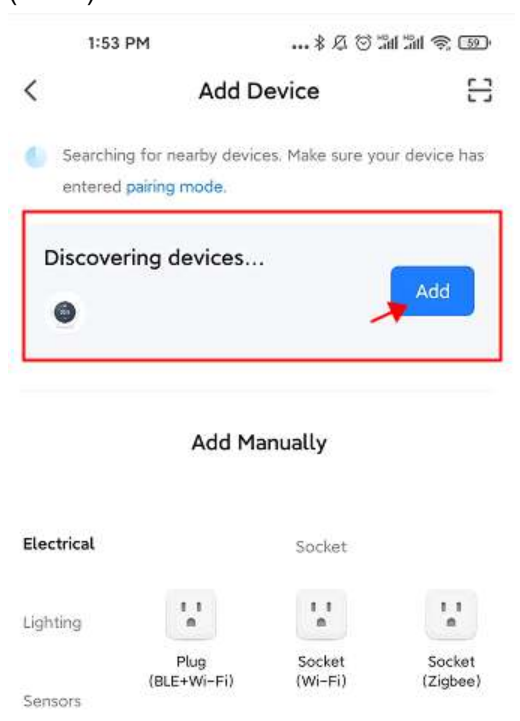

- 5) Vyberte Wifi síť a zadejte heslo
- 6) Počkejte dokud se zařízení nepřidá

\*Poznámka: Pokud zařízení nebylo dosud přidáno nebo bylo správně odstraněno, je možné že Vás aplikace navede rovnou na krok 4

### Připojení k Wifi standardní postup

- 1) Spusťte aplikaci "Smart Life", stiskněte tlačítko "+" vpravo nahoře.
- 2) Vlevo vyberte pátou položku Small Home Appliances a ze zařízení vyberte Termostat (Wifi)

### Bezdrátový Wifi termostat WBW2black

| 9:14            | AM                               | 🗇 🖁                          | 🗇 📶 📶 🥱 🚳                  |  |  |  |
|-----------------|----------------------------------|------------------------------|----------------------------|--|--|--|
| <               | Add [                            | Device                       | © ::                       |  |  |  |
| Electrical      | Window<br>Cleaner<br>(BLE+Wi-Fi) | Window<br>Cleaner<br>(Wi-Fi) | Window<br>Cleaner<br>(BLE) |  |  |  |
| Lighting        | 5                                |                              |                            |  |  |  |
| Sensors         | Mower<br>(Wi-Fi)                 | Vacuum<br>Cleaner<br>(BLE)   | Robot<br>Vacuum<br>(IPC)   |  |  |  |
| Large<br>Home A |                                  | HVAC                         |                            |  |  |  |
| Small<br>Home A | 20.5                             | 205                          | 20.5                       |  |  |  |
| nome A          | (BLE+Wi-Ei)                      | (Wi-Fi)                      | (BLE)                      |  |  |  |

- 3) Zadejte heslo sítě 2.4 Ghz (ne 5 GHz), ke které je připojen Váš telefon a ke které připojujete termostat, klepněte na další.
- 4) Dlouze stiskněte tlačítko Pairing na přijímači dokud LED 1 nezačne rychle blikat.
- 5) V aplikaci potvrďte, že kontrolka rychle bliká a stiskněte tlačítko Next (Další), popřípadě potvrďte další ikonu rychle blikající ikony

### 6) Počkejte na připojení termostatu k internetu

Pro připojení je potřeba mít plný signál wifi (podle ikonky na mobilním telefonu) v místě receiveru (jednotka s diodami).

#### Video návod na youtube

https://www.youtube.com/watch?v=9LkH2rnMkcw

Poznámka: V případě, že je zařízení připojeno a online, a chcete zařízení připojit k novému routeru popřípadě k jiné wifi síti, je nutné jej první smazat popřípadě vymazat párování - vizte prosím bod níže.

#### III. Vymazání párování

Dlouze stiskněte zároveň tlačítka pro párování kódů a On/Off na 5s, dokud LED1 a LED2 jednou nezablikají, což znamená, že párování kódu je zrušeno.

### IV. Signál je ztracen

V případě RF a WIFI ztráty signálu/odpojení, LED 2 bude blikat pomalu.

#### Funkce detekce otevřeného okna

Když je v nastavení parametrů povolena funkce detekce otevřeného okna, systém automaticky zastaví vytápění, když detekuje náhlý pokles pokojové teploty (standardně 2°C za 15 minut). To je obvykle způsobeno otevřením okna nebo dveří bez vypnutí topného zařízení. Zařízení se po 30 minutách vrátí do předchozího provozního režimu a poté ikona

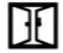

zmizí. Stisknutím libovolného tlačítka poté opustíte funkci OWD během doby vypnutí topení.

#### Parametry pokročilého nastavení

V režimu vypnuto stiskněte a podržte tlačítko **M** a tlačítko **na** 6s pro vstup do nastavení parametrů – pokročilého nastavení. Každým stisknutím tlačítka **M** přejdete do další položky a tlačítky nahoru a dolů upravíte hodnotu.

| <u>Menu</u> | <u>Popis</u>                                                           | <u>Rozsah</u>                                                                                                | <u>Výchozí hodnota</u> |
|-------------|------------------------------------------------------------------------|----------------------------------------------------------------------------------------------------|------------------------|
| 01          | Teplotní kalibrace pro interní senzor                                  | -8 °C ~8 °C                                                                                                  | <b>0</b> °C            |
| 02          | Maximální nastavitelná teplota                                         | 5 ℃ ~35℃                                                                                                    | <b>35</b> °C           |
| 03          | Minimální nastavitelná hodnota                                         | 5 ℃ ~35℃                                                                                                    | 5 °C                   |
| 05          | Ochrana proti mrazu                                                    | 5 ℃ ~15℃                                                                                                    | 5 ℃                    |
| 09          | Hystereze                                                              | <b>0~3</b> ℃                                                                                                 | <b>0</b> °C            |
| 11          | Dětský zámek                                                           | 1: zamčeno 0:<br>odemčeno                                                                                    | 0                      |
| 12          | Funkce detekce otevřeného okna                                         | 1: povoleno 0: zakázáno                                                                                      | 0                      |
| 13          | Otevřené okno čas                                                      | 2~30min                                                                                                    | 15min                  |
| 14          | Otevřené okno teplota                                                  | 2.3.4'C                                                                                                    | 2 'C                   |
| 15          | Otevřené okno čas pro návrat k topení                                  | 10~60min                                                                                                    | 30min                  |
| 17          | Tovární nastavení                                                      | 0: Ne<br>1: Ano, poté stiskněte<br>tlačítko zapnutí/vypnutí na<br>5s, počkejte až se<br>termostat restartuje | 0                      |
|             | Software verze                                                         | Pouze ke čtení                                                                                               |                        |
| 31          | Wifi informace                                                         | Pouze ke čtení                                                                                               |                        |
| 32          | Podsvícení displeje v režimu standby – pouze pro napájení na micro USB | 0~100%                                                                                                    | 40%                    |
| 50*         | Spotřeba předchozího dne                                               | XXXX Kwh, dlouze<br>stiskněte tlačítko dolů pro<br>reset                                                     |                        |
| 51*         | Spotřeba dnešního dne                                                  | XXXX Kwh, dlouze<br>stiskněte tlačítko dolů pro<br>reset                                                     |                        |
| 52*         | Celková spotřeba                                                       | XXXX Kwh, dlouze<br>stiskněte tlačítko dolů pro<br>reset                                                     |                        |
| 53*         | Výkon topného tělesa                                                   | 100W – 6000W                                                                                                 | 2000W                  |

Při provozu na baterie termostat přejde do režimu standby a displej se vypne. Pro aktivaci stačí stisknout jakékoliv tlačítko

\*Tyto volby jsou dostupné jen ve verzi WBW2black 2023

Elektrické schema – zapojení pro plynové a elektrické kotle a tepelná čerpadla

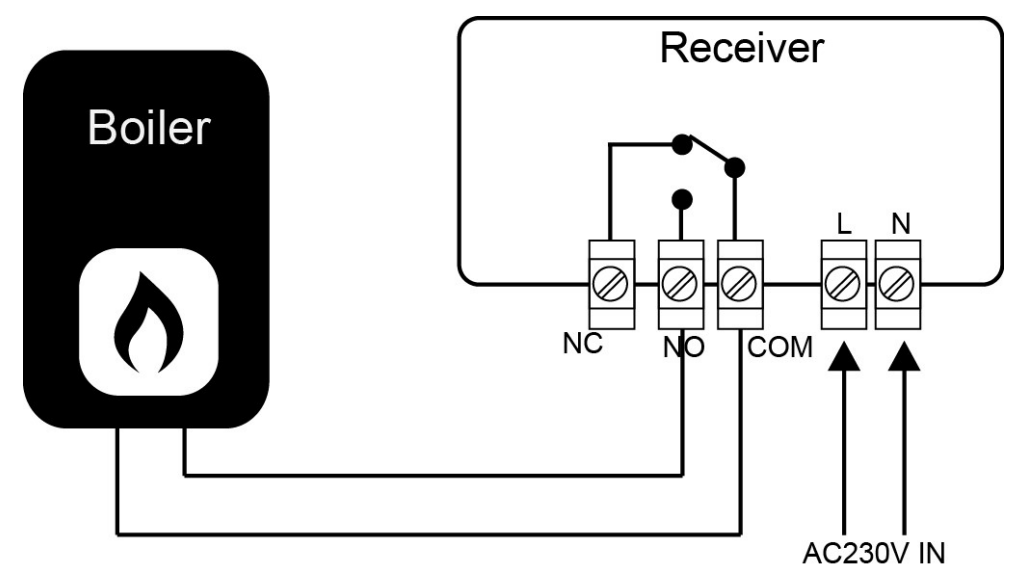

#### Video návod

https://www.youtube.com/watch?v=9LkH2rnMkcw

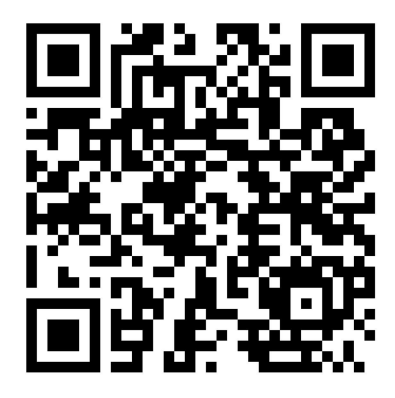

### 🔸 🛛 Instalace a rozměr

### Instalace termostatu na stěnu

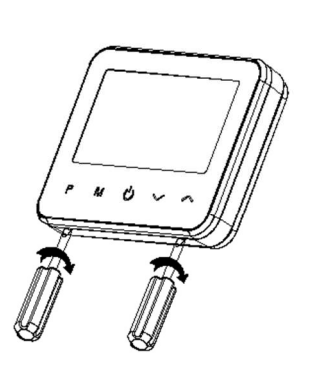

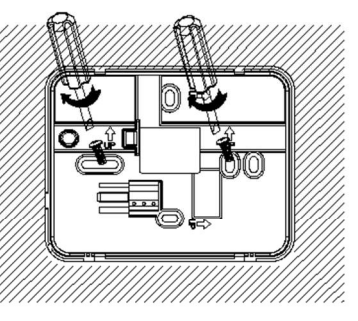

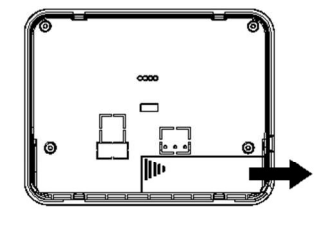

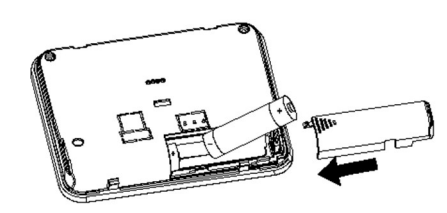

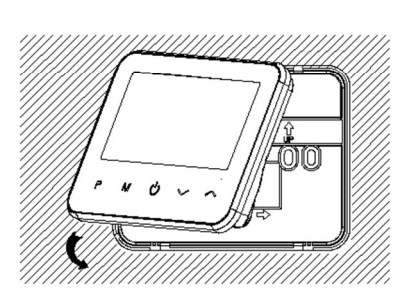

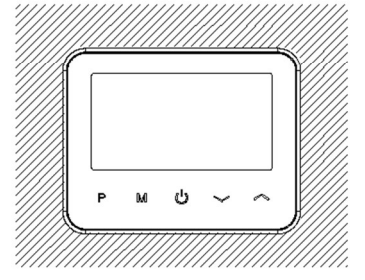

Instalace na stůl

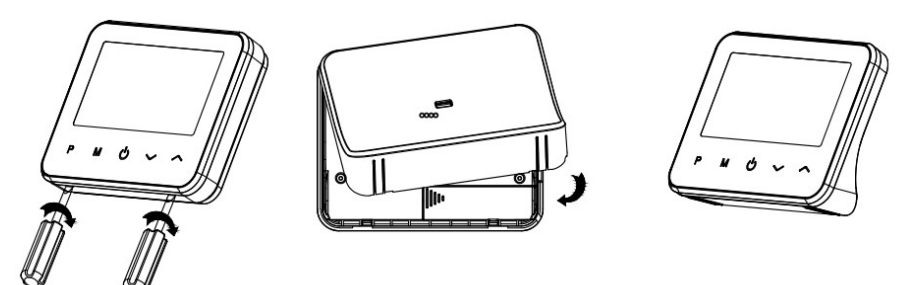

### Instalace receiveru

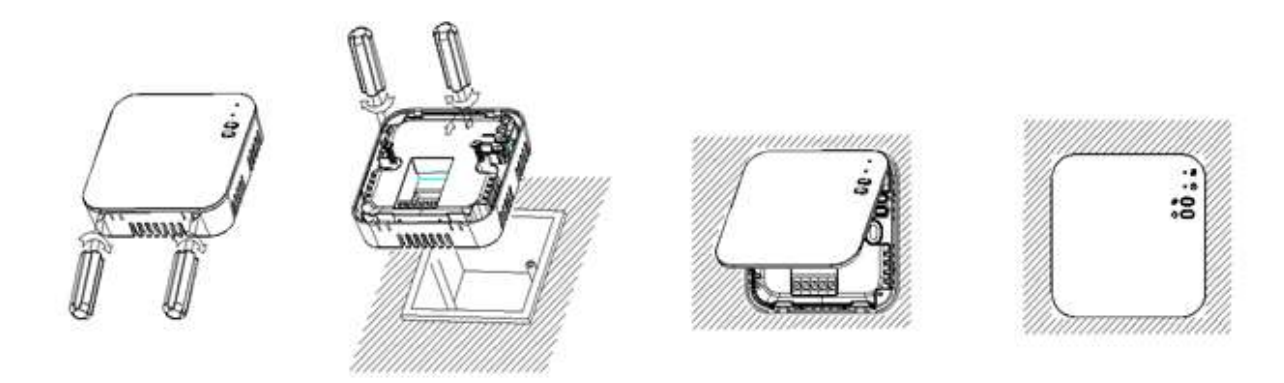

# Rozměr:

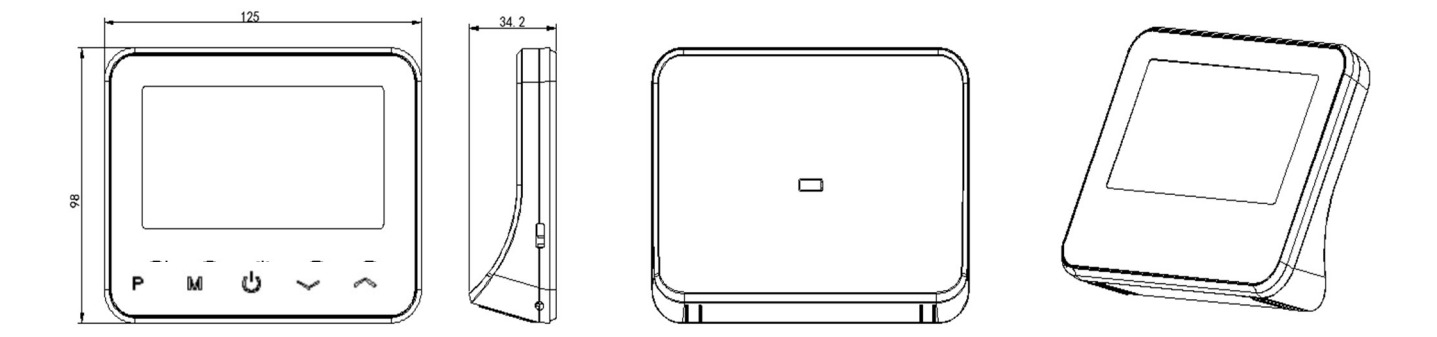

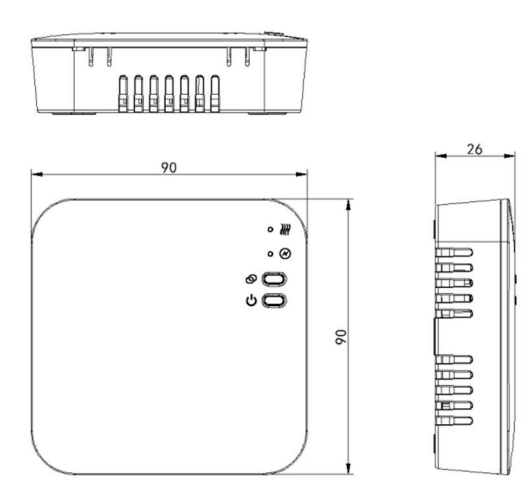